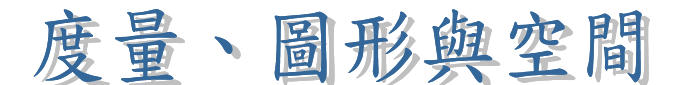

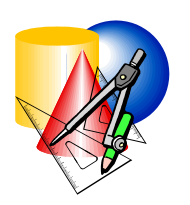

示例4:

## 累積誤差

- 目 標:覺察由於應用公式時所產生的累積誤差
- 學習階段:3
- 學習單位:面積和體積的簡單概念
- 所需教材:動態幾何軟件如 Geometer's Sketchpad (簡稱 Sketchpad)、 直尺(祇有厘米刻度)及檔案 error01c.gsp

預備知識:誤差的意義

活動內容:

 教師著學生在紙上繪畫一長方形 PQRS,其中 SR=6cm及 QR=4cm。學生以祇有厘米刻度的直尺繪畫長方形(看下 圖)。

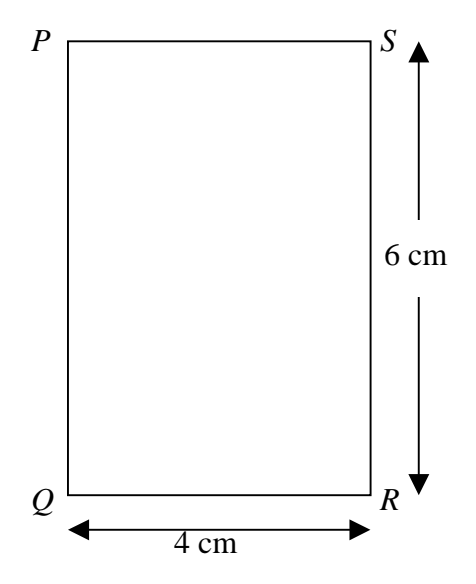

2. 教師向學生提出以下問題:「長方形的面積是多少?」。

 3. 學生應給出面積為 24cm<sup>2</sup> 的答案。教師提問學生圖形的 真實面積是否必定為 24cm<sup>2</sup>。學生在此可能會有以下疑問:在繪畫圖形或量度時可能產生誤差。

4.1

- 4. 教 師 繼 續 提 問 學 生 如 何 求 長 方 形 面 積 的 累 積 誤 差 。 教 師 進 一 步 解 釋 累 積 誤 差 的 意 義 。 (名 詞 「 累 積 誤 產 」 是 指 由 量 度 得 出 的 長 度 及 / 或 闊 度 時 所 產 生 的 間 接 誤 差 。)
- 5. 教師與學生簡略地重溫由量度得出的誤差問題。由於量度長度/闊度時是準確至最接近的 cm,所以最大誤差值為0.5 cm。教師可與學生重溫長度/闊度所涵蓋的範圍,即 QR介乎於 3.5 cm與4.5 cm之間,而 SR 則介乎於 5.5 cm 與6.5 m之間。
- 6. 教師提問學生面積的累積誤差是否為 0.5cm ×0.5cm = 0.25cm<sup>2</sup>。教師邀請學生向全班發表他們的意見。教師在這時可不作任何評論。
- 7. 教師派發工作紙給學生及略為解釋有關活動。
- 8. 學生須要利用工作紙及以拖曳在 Sketchpad檔案 error01c.gsp內 長方形的頂點 R 的方法,來探究誤差的問題(看下圖)。

| 🔷 The Geometer's Sketchood - [Ecolis.gop] |     |                |    |             |                             |                  |         | 비운 논               |                 |       |           |    |      |     |        |     |                 |                    |     |    |
|-------------------------------------------|-----|----------------|----|-------------|-----------------------------|------------------|---------|--------------------|-----------------|-------|-----------|----|------|-----|--------|-----|-----------------|--------------------|-----|----|
| E E                                       | 114 | Diplo          | Qu | utrat       | Institu                     | m J              | feature | (2np               | h 🗎             | ni He | ¥         |    |      |     |        |     |                 |                    | 1   | 利区 |
| N                                         | PC  | RS             | 的道 | 1 實面        | 禰                           | = xy             | = 29    | 25 0               | .m <sup>2</sup> | 22    | 85        | 25 | (差 = | 5.2 | 5 cm   | it. |                 | <u>+</u> )         |     | +  |
| •                                         | PO  | RS             | 的非 | <b>能度</b> 值 | 讀                           | = ab             | = 24    | .00                | cm <sup>2</sup> |       | 80        | +  | 1.1  | -   |        |     |                 | +)                 | +   | ÷. |
|                                           | •   | •              | Ŧ  | 1           | +                           |                  | 1       | *                  | *               |       |           | *  |      | ÷.  |        | 4   |                 |                    | *   | 1  |
|                                           | 1   | 35             | 3  | 383         |                             | 1                | 121     | *                  |                 |       | <u>89</u> | 3  | 2    | +1: |        | 33  |                 |                    | 68  |    |
| 2                                         | εŪ  | ě.             | ×  | 2963        | $\left( \mathbf{k}\right) $ | 6                | 00      | $\left  i \right $ | P.              | -     | _         | -  | -    | s   | í.     | 3   | ${\bf e}_{i,j}$ | $\left( i \right)$ |     | ř. |
| Y                                         | 12  | 22             | 2  | 222         | 1                           | 12               | 1121    | 0                  |                 | 4     | 23        | 4  |      |     |        | 12  | 27              | 4                  | 0   | 1  |
|                                           | 5   | 35             | 3  | - 22        |                             | 3                | 201     | 33                 |                 |       | ÷         | 1  |      | h   | - 5 cm | 1   |                 | ÷                  | 3   | t, |
|                                           | e.  | +              | ÷. |             | $(\mathbf{k})$              | $\overline{(+)}$ | 200     | 46                 |                 |       | +         | 4  |      |     |        | 4   |                 | $\pm$              | ÷   | ÷  |
|                                           | 13  | (2)            | 12 | 121         | $\mathcal{D}$               | 12               | 121     | $\mathcal{C}^{1}$  |                 | 14    | 23        | 12 |      |     | y=8.50 | (cm | 2               | 1                  | 2   |    |
|                                           | 53  | 1              | 3  | 373         | 13                          | 3                | 231     |                    |                 | 1     | ŧ.        | 1  |      |     |        | 1   |                 | t                  | it. | t. |
|                                           | ē;  | $(\mathbf{r})$ | ÷  |             | $(\mathbf{r})$              | $\sim$           | 300     | $\overline{t}$     |                 |       |           |    | -    | 1   |        | ÷   |                 | (+)                | 1±  | t. |
|                                           | 2   |                | 8  | 143         | $\widetilde{s}$             | 9                | 64)     | 40                 | 0               |       | 4 rm      |    | _    | R.  | +      | +   |                 | ÷.                 | 32  | E. |
|                                           | 25  | 55             | 8  | 87.5        | 0                           |                  | 1.52    | 0                  | 5               |       |           |    | _    |     | 15     | 8   | 5               | 0                  | 35  |    |
|                                           |     |                |    |             |                             |                  |         |                    |                 | 3=4   | 150 cm    |    |      |     |        |     |                 |                    |     |    |
| 100                                       |     |                |    |             |                             | T.               |         | T.,                | . 1.            |       |           | 1  |      | τ.  |        | 1   |                 |                    |     |    |

9. 學生可以發現到當 R 被拖曳到圖形 PQRS 達到最大面積的位置時(即 6.5cm×4.5cm),面積的誤差為 5.250cm<sup>2</sup>。當 R 被拖曳到圖形 PQRS 達到最小面積的位置時(即 5.5cm×3.5cm),其誤差為 4.750cm<sup>2</sup>。故此,面積的最大累積誤差值為 5.25cm<sup>2</sup>。

- 10. 教師引導學生觀察到當原有長方形的闊度 *a* 及長度 *b* 在 改變時,最大累積誤差也隨之而改變。(可參看工作紙中 的第5點。)
- 11. 教師要求學生向全班描述他們的發現,並引導學生總結
  - (a) 雖然長度及闊度的誤差值均為 0.5cm,但面積的誤
     差一般不是 0.5cm×0.5cm (= 0.25cm<sup>2</sup>);
  - (b) 累積誤差值並非是長度誤差及闊度誤差的直接乘 積。

教師須向學生強調求最大累積誤差的方法。

## 工作紙:累積誤差

- 1. 開啟 Sketchpad 檔案 error01c.gsp。
- 2. 你會見到一個闊度為 a=4cm, 而長度為 b=6cm 的長方形,
  而 PQRS 是另一個長方形,其真實闊度QR = x 及真實長度
  SR = y(看下圖)。

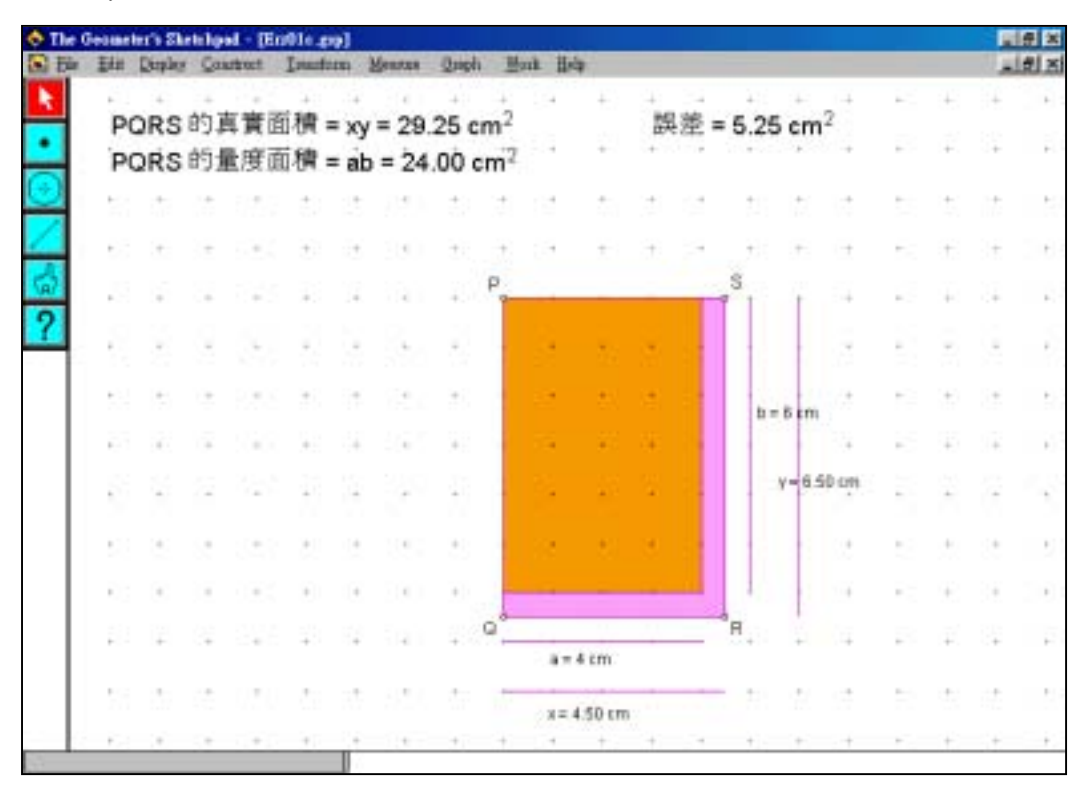

3. 拖曳頂點 R 以觀察其中變化,將結果記錄在下表上。

| 闊 度 (x cm) | 長度(y cm) | PQRS 的面積<br>(xy cm <sup>2</sup> ) | 相差 (cm <sup>2</sup> ) |
|------------|----------|-----------------------------------|-----------------------|
|            |          |                                   |                       |
|            |          |                                   |                       |
|            |          |                                   |                       |
|            |          |                                   |                       |
|            |          |                                   |                       |

4. 求長方形面積的最大累積誤差。

 5. 拖曳 P 點至其他位置以改變原本長方形的闊度 a 及長度
 b。寫出 a 及 b 之涵蓋範圍。相對於問題 4,長方形的最 大累積誤差值有沒有改變? 教師注意事項:

- 本示例的目的是幫助學生獲得運用公式「長方形面積=
   長度×闊度」時會產生累積誤差的直觀意念,並且知道累 積誤差並非由長度誤差及闊度誤差直接相乘所得。
- 如果學生已學「近似與誤差」這個學習單位,教師可提 醒學生名詞「誤差」及「最大累積誤差」分別相當於「絕 對誤差」及「最大絕對誤差」。
- 教師應提醒學生, x 與 y 應為一個小數位的數。在屏幕上 x 與 y 以兩個小數位顯示,是因為軟件的限制,以便顯示 x 與 y 的乘積的兩個小數位數值。
- 4. 在這個活動,已假設長方形的長度及闊度的量度是準確 至最接近的 cm,故此,在應用檔內,P 點只可拖曳至一 些位置,令 a 及 b 的數值均為整數。教師可選擇視窗中 的 Graph | Hide Grid 去隱藏網格點。這時,拖曳 P 點會引致 長方形的 a 及 b 的數值變成非整數值。
- 5. 在這個檔案中,當學生拖曳 R 點時, a 及 b 的數值是符合「活動內容」第五點所指長度及闊度範圍的位置。當圖形達到最大面積時,面積誤差為 5.250cm<sup>2</sup>。當圖形達到最小面積時,面積誤差為 4.750cm<sup>2</sup>。由此找出最大累積誤差及它的值為 5.25cm<sup>2</sup>。